## Augmenter la taille d'un disque dur Virtual Box

I► Petite méthode pour augmenter la taille d'un disque Virtual Box

VBoxManage clonehd "D:\VirtualBox\Windows 10.vdi" "D:\VirtualBox\Windows 10bis.vdi"

VBoxManage.exe modifyhd "D:\VirtualBox\Windows 10bis.vdi"
-resize 30000

Dans la fenêtre de configuration > Stockage de VirtualBox cliquez sur l'icône à l'extrémité du champ Disque dur > Choisissez un fichier de disque dur virtuel :